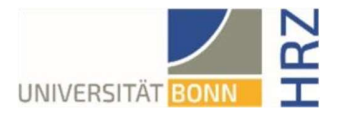

# VPN-Anleitung für Linux – Ubuntu

## Was ist VPN und wozu wird es benötigt?

VPN steht für Virtual Private Network und bietet die Möglichkeit, eine sichere und verschlüsselte Verbindung über das unsichere und öffentliche Internet aufzubauen. Voraussetzung für den Aufbau ist eine bestehende Internet-Verbindung. Notwendig ist, dass das Protokoll nicht vom lokalen Provider blockiert wird.

Neben der Verschlüsselung wird beim Aufbau einer VPN-Verbindung dem Client eine offizielle InternetAdresse (IP-Adresse) aus dem Adressbereich der Universität Bonn zugewiesen und hat damit Zugriff auf Services, die sonst nur Rechnern der Universität vorbehalten sind.

Außerdem kann die VPN-Verbindung nur nach erfolgreicher **Authentifizierung** mit der **Uni-ID der Universität Bonn** aufgebaut werden.

Der Aufbau einer VPN-Verbindung zu den VPN-Servern der Universität Bonn ist zurzeit in folgenden Fällen erforderlich:

- Nutzung des WLANs an der Universität Bonn
- Nutzung der allermeisten Literaturdatenbanken und elektronischen Zeitschriften (eMedien) von zuhause oder unterwegs
- Arbeiten aus dem Home-Office

Bitte beachten Sie, dass ein Service weiteren Einschränkungen unterliegen kann und VPN nicht in allen Fällen für einen Zugriff ausreicht.

#### Einrichten von VPN

Es gibt zwei verschiedenen Server:

• Verbindungen von extern bzw. zuhause:

unibn-vpn.uni-bonn.de

• Verbindungen aus dem WLAN bzw. dem Netz der Universität Bonn intern:

unibn-wlan.uni-bonn.de

#### Schritt für Schritt Anleitung

| 1. Mit beispielsweise der Tastenkombiantion<br><strg><alt><t> ein Terminalfenster öffnen.</t></alt></strg> |  |
|----------------------------------------------------------------------------------------------------|--|
| 2. Nachstehenden Befehle eingeben:                                                                         |  |
| sudo apt install network-manager-openconnect<br>sudo apt install network-manager-openconnect-gnome         |  |
| 3. Admin-Passwort eingeben und installieren                                                                |  |
| 4. Anschließend den Rechner neu starten                                                                    |  |

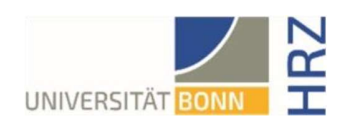

| 5. Über " <b>Aktivitäten/Systemeinstellungen</b> "<br>wählt man die Einstellungen für das<br>" <b>Netzwerk</b> " aus und klickt neben VPN auf<br>das +-Zeichen                                                                                                    | Aktivitäten Einstellungen 9. Mai 13:48 4 4 4   Q Einstellungen Netzwerk 0 ×   Biluetooth Biluetooth 0 × 0 ×   Hintergrund Darstellung 0 × 0 ×   Benachrichtigungen VPN ++   Nicht eingerichtet Nicht eingerichtet Nicht eingerichtet   Multitasking Hinterscume >   Datenschutz > Online-Konten   Freigabe Klano +                                 |
|----------------------------------------------------------------------------------------------------|----------------------------------------------------------------------------------------------------|
| 6. Hier muss "Multiprotokoll-VPN-Client<br>(Openconnect)" ausgewählt werden.                                                                                                    | Abbrechen VPN hinzufügen   Multiprotokoll-VPN-Client (Openconnect)   Kompatibel mit Cisco AnyConnect, Juniper Network Connect, Junos Pulse und PAN GlobalProtect SSL VPNs.   OpenVPN   Kompatibel zum OpenVPN-Server.   Point-to-Point Tunneling Protocol (PPTP)   Kompatibel mit Microsofts und anderen PPTP VPN-Servern.   Aus Datei importieren |
| 7. Folgende Einstellungen vornehmen:                                                                                                    | Abbrechen Uni Bonn<br>Informationen Identität IPv4 IPv6                                                                                                    |
| Name: beliebig<br>VPN-Protokoll: Cisco AnyConnect oder<br>OpenConnect<br>Gateway (für externe Verbindung):<br><b>unibn-vpn.uni-bonn.de</b><br>CA-Zertifikat: über Durchsuchen unter<br>/etc/ssl/certs/T-TeleSec_GlobalRoot_Class_2.perm<br>auswählen                             | Vame Uni Bonn   Allgemein Cisco AnyConnect oder OpenConnect ~   Cateway unibn-vpn.uni-bonn.de ~   User Agent: AnyConnect ~   CA-Zertifikat T-TeleSec_GlobalRoot_Class_2.pem ~   Proxy  ~                                                                                                    |
| Hier sollte ausserdem Feld User Agent auftauchen,<br>das mit "AnyConnect" auszufüllen ist. Wird dieses<br>Feld nicht angezeigt geben Sie folgendes im<br>Terminal ein und folgen Sie anschließend den<br>Installationsschritten am Anfang erneut:<br>sudo apt remove openconnect |                                                                                                    |
| unterstützt Ihr System dies nicht und sie müssen sich<br>auf der Kommandozeile einloggen.                                                                                                    |                                                                                                    |
| 8. Alle anderen Angaben unverändert lassen und<br>über den Button "Hinzufügen" die Verbindung<br>abspeichern.                                                                                                    |                                                                                                    |

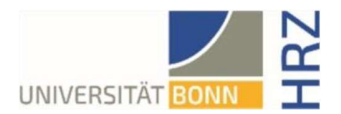

### Verwendung des Openconnect-Clients

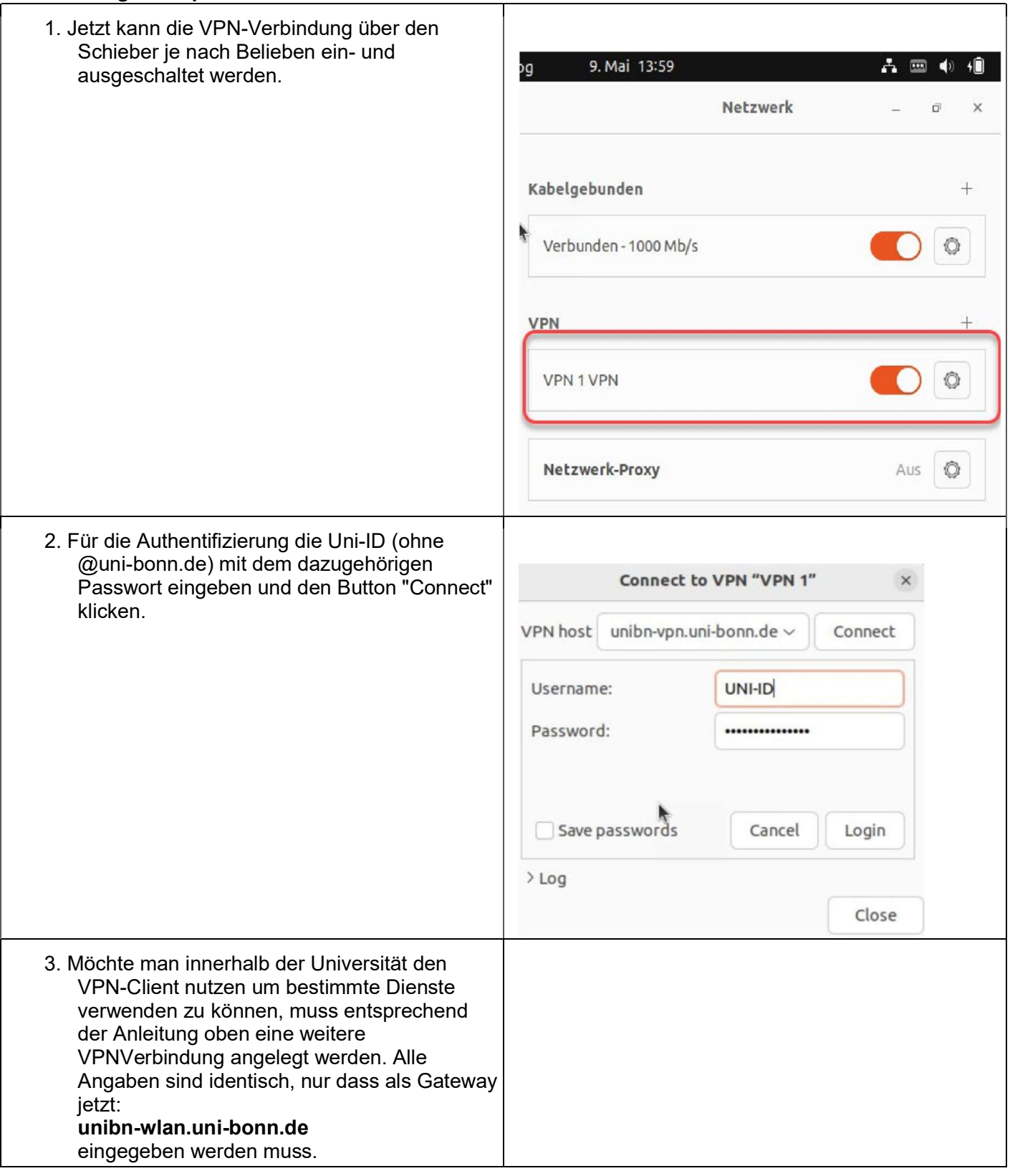